## การจอง – ยกเลิก ห้องประชุม

- เข้าเว็บไซด์ <u>http://helpdesk.ha.or.th</u>
- 2. เลือกระบบจองห้องประชุม

| 🧐 สถาบันรับรองคุณภาพส                             | เถานพยาเ             | บาล(องค์การมหาชน)         |                          |                                 |   |
|---------------------------------------------------|----------------------|---------------------------|--------------------------|---------------------------------|---|
| ระบบความช่วยเหลือ IT                              |                      |                           |                          |                                 |   |
| แบบฟอร์ม เลขจดหมายออก                             | ٥                    | แบบฟอร์ม ทั่วกระดามจดหมาย | ۲                        | เบอร์โทรศัพท์ เจ้าหน้าที่สถาบัน | 0 |
| คู่มือ                                            |                      |                           | ลิงค์ที่เกี่ยวข้อง       |                                 |   |
| 🎒 คู่มือสอนติดตั้งโปรแกรม Microsoft Team          |                      |                           | \Lambda รายงานความเลี่ยง | 🌔 ดู่มือการใช้งาน               |   |
| 🌔 การผึงฟอนต์พร้อมใฟล์เอกสาร Microsoft Office     |                      |                           | Microsoft office         |                                 |   |
| 🌔 คู่มือเข้าระบบแมล์จากข้างนอก (ผ่านโปรแกรม Outle | iok / ผ่านหน้าเว็บไข | 54)                       |                          |                                 |   |
| 🌔 คู่มือการคิดตั้งและตั้งค่าโปรแกรม VPN Client    |                      |                           | 🥳 ระบบแห้งข่อม           |                                 |   |
| 🌔 รู่มือติดตั้งโปรแกรม ANYDESK (โปรแกรมดวบคุมา    | หม้าจอผ่าน Internet  | 9                         | ระบบเป็นอุปกรณ์          |                                 |   |
| 🎒 ผู่มือการตั้งค่า Forward โทรศัพท์               |                      |                           | ระบบเอกสารคุณภาพ         |                                 |   |
| 🌔 อู่มือการใบ้งานโปรแกรมยืมอุปกรณ์                |                      |                           | ระบบของห้องประชุม        |                                 |   |
| 🌔 การตั้งค่าไม่ไห้โชว์ไอดอนบนหน้าจอ               |                      |                           | הנייפיותריב 🚍            |                                 |   |

3. เลือกที่เมนูเข้าสู่ระบบ

|   | 🧐 ระบบจองห้องปร            |                                                                                     |    |    |            |     |    |    |
|---|----------------------------|-------------------------------------------------------------------------------------|----|----|------------|-----|----|----|
| , | หม้าหลัก รายการ ห้องประชุม |                                                                                     |    |    |            |     |    |    |
|   | 🖨 หน้าหลัก                 |                                                                                     |    |    |            |     |    |    |
|   | Dashboard                  |                                                                                     |    |    |            |     |    |    |
|   |                            | ເວດເອນປະເດຍ<br>4<br>ກາດຂອງລະເອ<br>ກິດເປັນສາຍ<br>ຄິດແປລະຊຸແກ່ທະແດ<br>ຄີ ປຽງກິບກາຣຈຸບ | οv |    |            |     |    |    |
|   |                            | <                                                                                   |    |    | มกราคม 256 | 4   |    | >  |
|   |                            | ອາ.                                                                                 | ο. | а. | ω.         | wŋ. | я. | α. |
|   |                            |                                                                                     |    |    |            |     |    | 2  |

4. ใส่ username และ Password

| <b>่ 1</b> ีเข้าสู่ระบบ |          |  |  |  |  |  |
|-------------------------|----------|--|--|--|--|--|
|                         | อีเมล    |  |  |  |  |  |
| P                       | รหัสผ่าน |  |  |  |  |  |
|                         |          |  |  |  |  |  |
| เข้าสู่ระบบ             |          |  |  |  |  |  |
|                         |          |  |  |  |  |  |

5. คลิก แบนเนอร์สีเขียว ชื่อว่า "**จองห้องประชุม**"

|            | ระบบจองห้องประ    | ะชุม            |           |                                |         |                                      |                               |
|------------|-------------------|-----------------|-----------|--------------------------------|---------|--------------------------------------|-------------------------------|
| หน้าหลัก   | รายการ ห้องประชุม | รายการจองของฉัน | สมาชิก    | รายงาน                         | ตั้งค่า | ออกจากระบบ                           |                               |
| 🔺 หน้าหลัก |                   |                 |           |                                |         |                                      |                               |
| 📲 Dash     | lboard            |                 |           |                                |         |                                      |                               |
|            |                   | 曲               | จองเ<br>ก | ห้องประชุม<br>4<br>ารจองวันนี้ |         | ห้องประชุม<br>6<br>ห้องประชุมทั้งหมด | สมาชิก<br>64<br>รายชื่อสมาชิก |
|            |                   |                 |           |                                |         |                                      |                               |

6. ระบุข้อมูลในการจองห้องประชุม

| ء 🔮          | ะบบจองห้องประ           | ะชุม                                                                                                    |               |        |         |      |                 |  |
|--------------|-------------------------|----------------------------------------------------------------------------------------------------|---------------|--------|---------|------|-----------------|--|
| หน้าหลัก     | รายการ ห้องประชุม       | รายการจองของฉัน                                                                                                    |               |        | ตั้งค่า |      |                 |  |
| 🏙 ห้องประชุม | / จองห้องประชุม / เพิ่ม |                                                                                                    |               |        |         |      |                 |  |
| 👌 លើ់ม វ     | าารจอง                  |                                                                                                    |               |        |         |      |                 |  |
|              |                         | รายละเส                                                                                                    | อียดของ       | การจอง |         |      |                 |  |
|              |                         | ชื่อห้อง                                                                                                    |               |        |         | จำนว | ວມຜູ້ເຫັກປຣະชຸມ |  |
|              |                         | Zoor                                                                                                    | m             |        |         | 129  |                 |  |
|              |                         | หัวข้อ                                                                                                    |               |        |         |      |                 |  |
|              |                         | ser.                                                                                                    |               |        |         |      |                 |  |
|              |                         | d                                                                                                    |               |        |         | 5    | ×               |  |
|              |                         | ชอนูจอง                                                                                                    | ากตกาส แรกั   | าไฟตาล |         | เกรศ | 7WN             |  |
|              |                         |                                                                                                    | inferrite don |        |         | •    | 1302            |  |
|              |                         | ใช้สำหรับ                                                                                                    |               |        |         |      |                 |  |
|              |                         | ta Usea                                                                                                    | ín            |        |         |      |                 |  |
|              |                         | แผนกที่ขอใช้                                                                                                    |               |        |         |      |                 |  |
|              |                         | าน สรพ.                                                                                                    |               |        |         |      |                 |  |
|              |                         | ວັນຕໍ່ເຮັ່ມຕ້ານ/ເ                                                                                                    | าลาเริ่มต้น   |        |         |      |                 |  |
|              |                         | time sector and a sector and a |               |        |         | Q    |                 |  |
|              |                         |                                                                                                    |               |        |         |      |                 |  |

- 7. เมื่อกดบันทึก ระบบจะแจ้งว่าส่งไปบุคคลที่เกี่ยวข้องเรียบร้อยแล้ว
- \* หากไม่สามารถจองห้องประชุมไม่ได้โดยแจ้งว่า "วันและเวลาที่จอง ห้องไม่ว่าง" แต่ที่หน้าจอการ จองห้องและวันเวลาดังกล่าว ว่าง ให้ปฏิบัติดังนี้
  - 8. เปิด Google Chrome หรือ Microsoft Egde

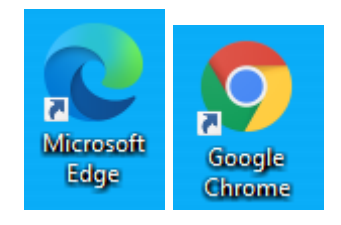

นำเมาส์ไปคลิกที่จุดสามจุด ด้านขวาบน และเลือกเมนู "หน้าต่าง InPrivate ใหม่" สำหรับ
Microsoft Edge และ เลือกเมนู "New Incognito Windows" สำหรับ Google Chrome

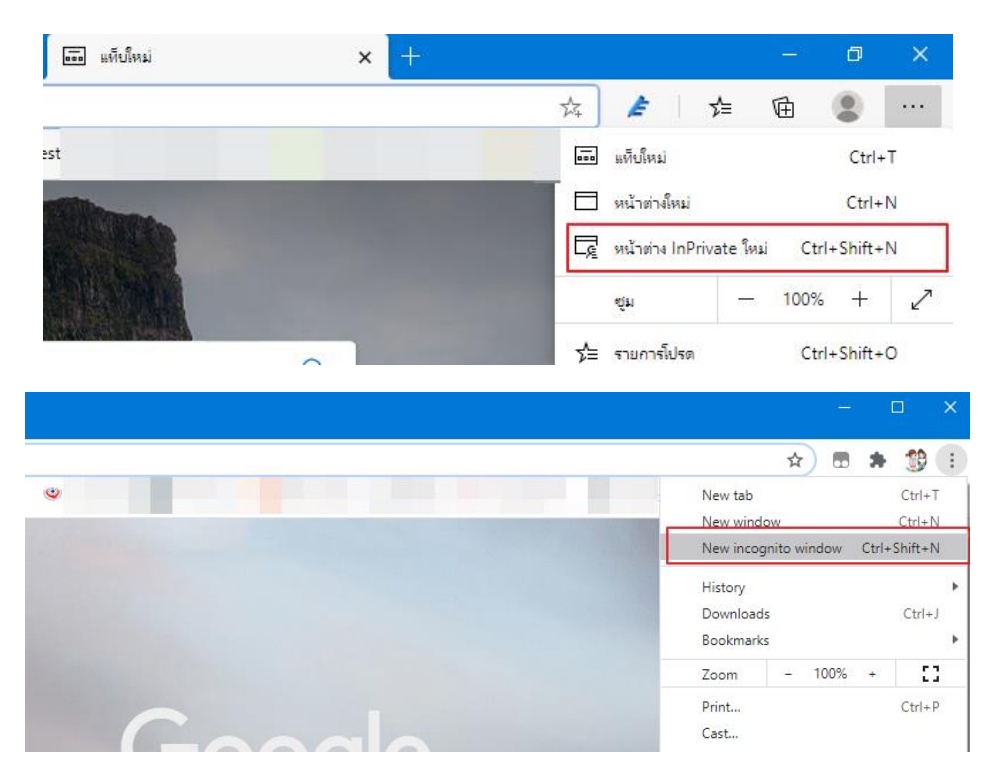

10. เข้าระบบช่วยเหลือ IT และเลือกเมนูระบบจองห้องประชุม http://helpdesk.ha.or.th

## การยกเลิกห้องประชุม

1. เลือกเมนู *"รายงาน"* 

| ۷           | ระบบจองห้องประ    | ะชุม            |        |        |         |            |
|-------------|-------------------|-----------------|--------|--------|---------|------------|
| หน้าหลัก    | รายการ ห้องประชุม | รายการจองของฉัน | สมาชิก | รายงาน | ตั้งค่า | ออกจากระบบ |
| 🛗 ห้องประชุ | ม / รายงาน        |                 |        |        |         |            |

2. เลือกที่ช่องการจอง และเลือก "อนุมัติ" เลือกห้องประชุม และคลิกปุ่ม "GO"

| 🛗 ห้องประชุม / รา             | เยงาน        |                        |            |                                       |          |                 |
|-------------------------------|--------------|------------------------|------------|---------------------------------------|----------|-----------------|
| 🔝 จองห้อง                     | ประชุม ร     | อตรวจสอบ               |            |                                       |          |                 |
|                               |              |                        |            |                                       |          | การจอง 👻        |
| 11200 20 52025                | • ห้องประเ   | 81 538110              | ្រ ?សំងាំរ | รรับ อ้างของ แต่แก่กั่นอให้ อ้างของ 🧧 |          | รอตรวจสอบ       |
| 50 5181115                    | • 1100030    | Que Tronaut            | • 10011    |                                       |          | อนุมัติ         |
| ทั้งหมด 0 รายการ,             | แสดง 1 ถึง C | ), หน้าที่ 1 จากทั้งหเ | มด 0 หน้า  |                                       |          | ໄມ່อนຸມັຕີ      |
| หัวข้อ                        |              | รูปภาพ                 | ชื่อห้อง 🗘 | ชื่อผู้จอง                            | โทรศัพท์ | ยกเลิกโดยผ้ออง  |
|                               |              |                        |            |                                       |          |                 |
| au 🛩 ກຳກັບກ <del>ໍ</del> ່ເສົ | ้อก          |                        |            |                                       |          | ยกเลกเดยเจาหนาท |
|                               |              |                        |            |                                       |          | _               |
|                               |              |                        |            |                                       |          | 1               |

ที่ช่องค้นหาใส่ชื่อผู้จอง ที่ต้องการจะยกเลิกห้องประชุม

| การจอง | • |  | _ |       |   |
|--------|---|--|---|-------|---|
|        |   |  |   | ศัมหา | ٩ |

4. คลิกที่ปุ่ม "*แก้ไข*"

หมายเหตุ : การยกเลิกห้องประชุมสามารถทำได้เฉพาะห้องที่ยังไม่ถึงวันจอง

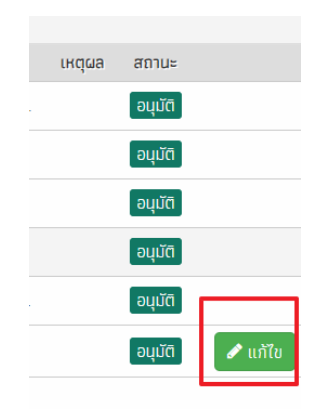

🧐 สถาบันรับรองคุณภาพสถานพยาบาล (องค์การมหาชน)

 เมื่อเข้าหน้าต่างแก้ไข ไปที่ช่อง สถานะ และเลือก รายการ "ยกเลิกโดยผู้จอง" และคลิกปุ่ม "บันทึก"

| สถานะ |                      |
|-------|----------------------|
| ☆     | อนุมัติ              |
|       | รอตรวจสอบ            |
|       | อนุมัติ              |
|       | ไม่อนุมัติ           |
| II [  | ยกเลิกโดยผู้จอง      |
|       | ยกเลิกโดยเจ้าหน้าที่ |
| B     | บันทึก               |